## JIS ACADEMY & COMMUNITY SPORTS REGISTRATION GUIDE

Login to JISNet.

## Click on SCHOOL-WIDE then JIS Academy & Community Sports.

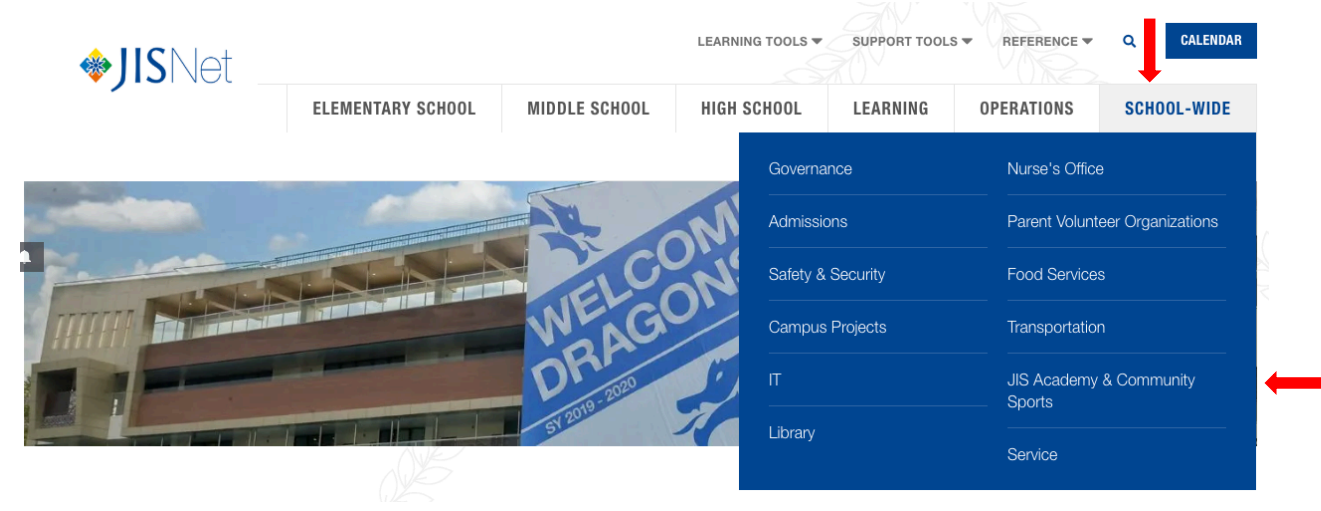

You will then be directed to JIS Academy & Community Sports Registration page. Click on **JIS FAMILIES**.

## **Register here!**

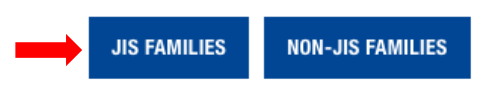

**Registration Guide** 

**Step 1:** Click on the campus your child is enrolled in. A list of activities will then appear.

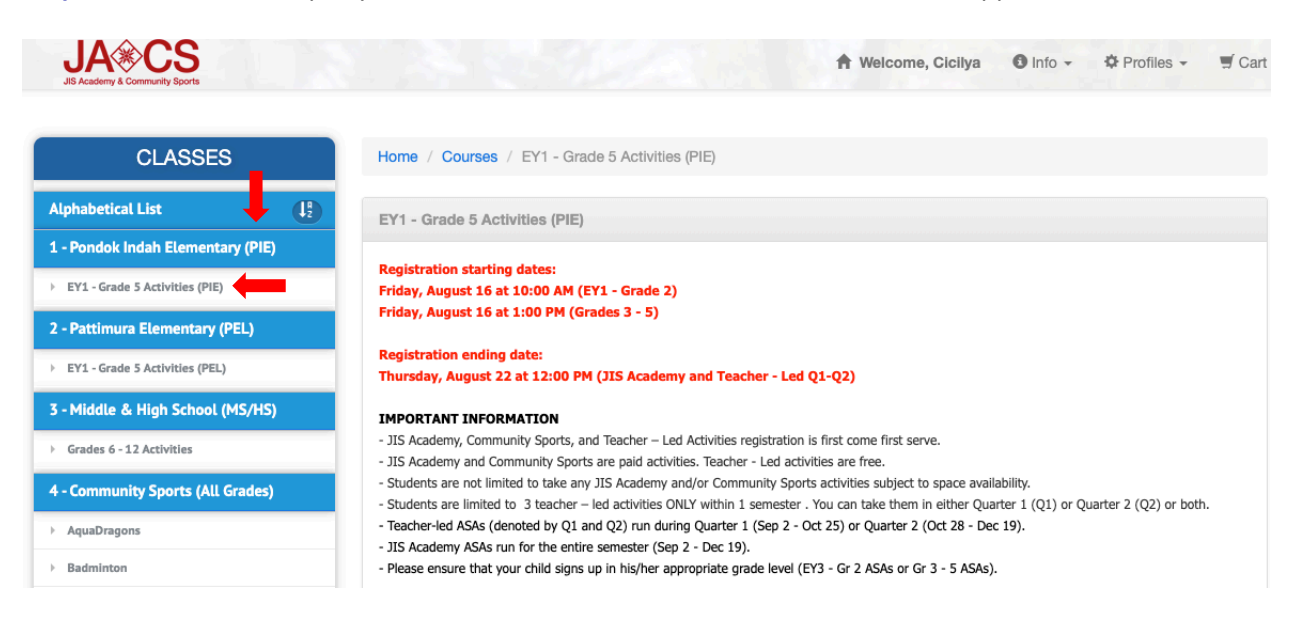

**Step 2:** Click on the activity your child wishes to enroll in, then click "**Register**".

| Friday - Rock   | (Grades 3 - 5)                     |                         |           |         |
|-----------------|------------------------------------|-------------------------|-----------|---------|
| Friday - Sauc   | lacao Capoeira (FY3-Grade 2)       |                         |           |         |
| Friday - Sauc   | lacao Capoeira NEW Participants (  | Grades 3 - 5)           |           |         |
| Friday - Sauc   | lacao Capoeira Returning Particina | nts (Grades 3 - 5)      |           |         |
| Friday - Upcy   | cled Art (Grades 3 - 5)            |                         |           |         |
| FST Friday      | Ballet (Gr. 3 - 5) PIF             |                         |           |         |
|                 | /                                  |                         |           |         |
| Test Paid Cla   | ISS                                |                         |           |         |
|                 |                                    |                         |           |         |
|                 |                                    |                         | Fees      | Details |
| Add             | Dates                              | Times                   | 1000      | Details |
| Add<br>Register | Dates                              | Fri : 2:10 PM - 3:00 PM | IDR 5,000 | View    |

**Step 3:** Click on your family member that wishes to take the activity. Then click on **"Update & Continue Registration**" should you wish to register for more activities for your family members or simply hit **"Update & Checkout"** button if you want to continue your registration.

| JA <b>⊛</b> CS                    |                                                               | 🕈 Welcome, Cicilya 🚯 Info 👻 🌣 P                            | rofiles 👻 🛒 Ca  |  |
|-----------------------------------|---------------------------------------------------------------|------------------------------------------------------------|-----------------|--|
| CLASSES                           | Step 1 of 4 - Choose Registrant                               |                                                            |                 |  |
| Alphabetical List                 | To add additional family members to this account for m        | egistration and enrollment, please contact the JIS Academy | y Office: (021) |  |
| 1 - Pondok Indah Elementary (PIE) | 50989555 ext 20110 or jisacademy@jisedu.or.id                 |                                                            |                 |  |
| EY1 - Grade 5 Activities (PIE)    | The activities in the cart below are not automatical          | y reserved for your family until update & checkout butto   | on is clicked,  |  |
| 2 - Pattimura Elementary (PEL)    | registration is done and a confirmation email is rec          | eived.                                                     |                 |  |
| EY1 - Grade 5 Activities (PEL)    | Item Name                                                     | Registrant (Tick the name(s)                               | Amount          |  |
| 3 - Middle & High School (MS/HS)  |                                                               | below)                                                     | Amount          |  |
| Grades 6 - 12 Activities          |                                                               | Bracilal (and and an act act)                              |                 |  |
| 4 - Community Sports (All Grades) | TEST Friday Ballet (Gr. 3 - 5) PIE<br>Fri : 2:10 PM - 3:00 PM | Marley (grade and age not met)                             |                 |  |
| AquaDragons                       | 06-SEP-19 - 13-DEC-19                                         | Felly                                                      |                 |  |
| Badminton                         | JIS Academy, PIE Campus                                       | Shenly (grade and age not met)                             |                 |  |
| Baseball/Softball                 |                                                               | Enriko (grade and age not met)                             |                 |  |
| - Company                         |                                                               | CiCilya (grade and age not met)                            |                 |  |
| <sup>7</sup> Gymnastics           |                                                               | Subtotal:                                                  | 0               |  |
| Jakarta Dragon Basketball         |                                                               | Grand Total:                                               | IDR 0           |  |
| Komodos Jr. Rugby                 |                                                               |                                                            |                 |  |
| Soccer                            | Update & Continue Registration                                |                                                            | date & Checkout |  |

**Step 4:** Choose your payment method. You can choose online payment by credit card or pay cash at the JIS Business Office. Then click **"Go To Next Step"**.

| JA CS<br>JIS Academy & Community Sports            | A Welcome, Cicilya Info → A Profiles → T Cart                                                                                                    |
|----------------------------------------------------|----------------------------------------------------------------------------------------------------|
| CLASSES                                            | Step 2 of 6 - Payment Options (Please read Payment Options below)                                                                                                    |
| Alphabetical List                                  | Choose Your Payment Method                                                                                                    |
| 1 - Pondok Indah Elementary (PIE)                  | A Day by Credit Card                                                                                                    |
| <ul> <li>EY1 - Grade 5 Activities (PIE)</li> </ul> | Pay at the Business Office (CIL) as soon as possible as the system will automatically drop your enrollment on day 6<br>Due to bank credit card restrictions, please consider keeping the transaction amount to 25,000,000 or less. For amounts |
| 2 - Pattimura Elementary (PEL)                     | greater than 25,000,000 create an additional invoice. Please check with your credit card company for more details.                                                                                                    |
| <ul> <li>EY1 - Grade 5 Activities (PEL)</li> </ul> | Back to Cart                                                                                                    |
| 3 - Middle & High School (MS/HS)                   | GO TO NEXT STEP                                                                                                    |
| Grades 6 - 12 Activities                           | Payment Options                                                                                                    |
| 4 - Community Sports (All Grades)                  | All activities will be priced in Indonesian rupiah. Currently we accept VISA, Mastercard and JCB. Here are our recommendations                                                                                                    |
| AquaDragons                                        | for a smooth experience:                                                                                                    |
| > Badminton                                        | Indonesian credit card - this is the fastest and most reliable method you can use.                                                                                                    |
| > Baseball/Softball                                | Foreign 3D secure credit card (like "Verified by Visa" and "MasterCard SecureCode") - be sure your bank has up-to-date contact information and/or that you know your password.                                                                 |
| Gymnastics                                         | Foreign credit card (Non 3D secure credit card), please call your bank in advance and tell them you will be making a charge from Indonesia.                                                                                                    |
| <ul> <li>Jakarta Dragon Basketball</li> </ul>      | Six - Day Cash Payments - payments must be made at the JIS Business Office on Cilandak Campus within six days of registration,                                                                                                    |

## **Step 5:** Thick **"I accept the above terms of service"** after reading it, then click **"Accept"**.

| JA COMMUNITY Sports               |                                                                 | A Welcome, Cicilya Info - Profiles - 🛒 Car                   |
|-----------------------------------|-----------------------------------------------------------------|--------------------------------------------------------------|
| CLASSES                           | Step 3 of 6 - Agreement Acceptance                              |                                                              |
| Alphabetical List                 |                                                                 |                                                              |
| 1 - Pondok Indah Elementary (PIE) | Waivers                                                         |                                                              |
| > EY1 - Grade 5 Activities (PIE)  | Please ensure that you have read and agree to all information a | as described in these waivers.                               |
| 2 - Pattimura Elementary (PEL)    | Document Name                                                   | Read And Approved                                            |
| EY1 - Grade 5 Activities (PEL)    | JIS Academy Terms of Service                                    | ☑ I accept the above terms of service                        |
| 3 - Middle & High School (MS/HS)  | You have chosen 'Credit Card' as payment method, change         | e the below selection box if you want to use another payment |
| Grades 6 - 12 Activities          | Pav by Credit Card                                              | r do nothing                                                 |
| 4 - Community Sports (All Grades) |                                                                 |                                                              |
| AquaDragons                       |                                                                 |                                                              |
| Badminton                         | (Please do not refresh the pa                                   | age and or hit the back button)                              |
| Baseball/Softball                 |                                                                 |                                                              |

**Step 6:** Your invoice will appear. Then click **"Process Payment"** if you choose to pay by credit card.

| Middle & High School (MS/HS)    | Payment Date                                     | Amount     | Payment Type    | Card No       | Transaction Status |
|---------------------------------|--------------------------------------------------|------------|-----------------|---------------|--------------------|
| Grades 6 - 12 Activities        |                                                  |            |                 |               |                    |
| - Community Sports (All Grades) | Item Name                                        |            |                 | Registrant    | Amoun              |
| AquaDragons                     | TEST Friday Ballet (Gr. 3                        | 3 - 5) PIE |                 |               |                    |
| Badminton                       | Fri : 2:10 PM - 3:00 PM<br>06-SEP-19 - 13-DEC-19 |            |                 | Felly Sasmito | IDR 5,000          |
|                                 | TestTest                                         |            |                 |               |                    |
| Baseball/Softball               | JIS Academy, PIE Campus                          |            |                 |               |                    |
| Gymnastics                      |                                                  |            |                 |               |                    |
| Jakarta Dragon Basketball       |                                                  |            |                 | Subtotal:     | IDR 5,00           |
| Komodos Jr. Rugby               |                                                  |            |                 |               |                    |
| Soccer                          |                                                  |            |                 |               |                    |
| Tennis                          |                                                  |            | Gra             | and Total:    | IDR 5,00           |
| Parents & Adults                |                                                  |            | Amo             | ount Paid:    | IDR                |
| Adults Activities               |                                                  |            | Am              | ount Due:     | IDR 5,00           |
|                                 |                                                  |            | PROCESS PAYMENT |               |                    |
|                                 |                                                  |            | We Accept       |               |                    |

**Step 7:** You will be directed to payment gateway page. Fill out your credit card information then click **"Pay Now"**.

| Merchant Name  | : Yayasan Jaki | arta International<br>School (JIS) | Card Number              |       |  |
|----------------|----------------|------------------------------------|--------------------------|-------|--|
| Transaction No | : 0            | 0029316-113014                     |                          |       |  |
| Description    | : Transac      | tion #00029316-<br>113014          | Month - Year             | - III |  |
| Amount         | : IDR          | 5.000                              | cvc ?                    |       |  |
|                |                |                                    | Name on card / Billing I | Name  |  |
|                |                |                                    | Pay Now                  |       |  |

**Step 8:** Your registration is now complete. Invoice confirmation will appear. The confirmation will also be emailed to you.

| Pondok Indah Elementary (PIE)  | Email sent to cdamayant | ti@jisedu.or.id     |             |              |          |               |  |
|--------------------------------|-------------------------|---------------------|-------------|--------------|----------|---------------|--|
| EY1 - Grade 5 Activities (PIE) |                         |                     |             |              |          |               |  |
| Pattimura Elementary (PEL)     | Invoice No              |                     | 00          | 029316       |          |               |  |
| Grade 5 Activities (PEL)       | Invoice Status          | Invoice Status PAID |             |              |          |               |  |
| & High School (MS/HS)          | Invoice Date            | Invoice Date 13-NO  |             |              | )V-19    |               |  |
| a high school (M3/H3)          | Amount                  | Amount IDR 5,       |             | R 5,000      | ,000     |               |  |
| - 12 Activities                | DAYMENT HISTORY         |                     |             |              |          |               |  |
| inity Sports (All Grades)      | Payment Date            | Amount              | Payment Typ | e            | Card No  | Transaction S |  |
| 15                             | 13-NOV-19               | IDR 5 000           | Credit Card | 4665**       | ****77   | APPROVED      |  |
|                                | 15 1107 15              | 151( 5,000          | cical cara  | 4005         | 27       | AFFROTED      |  |
|                                | Item Name               |                     |             | Re           | gistrant | Am            |  |
|                                | TEST Friday Ballet (Gr  | . 3 - 5) PIE        |             |              |          |               |  |
| Basketball                     | Fri : 2:10 PM - 3:00 PM |                     |             | Felly Sas    | mito     | IDR (         |  |
| у                              | Test, Test              |                     |             |              |          |               |  |
|                                | JIS Academy, PIE Campus | 3                   |             |              |          |               |  |
|                                |                         |                     |             |              | Subtot   | al: IDR       |  |
| ts                             |                         |                     |             |              |          |               |  |
| es                             |                         |                     |             |              |          |               |  |
|                                |                         |                     | (           | Grand Total: |          | IDR 5         |  |
|                                |                         |                     | A           | mount Paid:  |          | IDR !         |  |
|                                |                         |                     |             |              |          |               |  |